## Zoom を利用するにあたっての留意事項

- 講演・発表の際に、活動を記録するために講座のレコーディング(録音・録画)を する場合がありますのであらかじめご了承ください。レコーディングされた内容 は関係者のみで利用します。
- 2. 音声やカメラは適宜オン・オフにしてご利用ください。
- 3. Zoom 使用時の名前設定について、参加者のフルネームや会場の名前等で設定して ください。
- Zoomのビデオ通話機能を用いて実施しますのでビデオ通話ができるデバイス(カ メラとマイクが必要)を準備してください。
- カメラや音声を使っての教室なのでどうしても通信量が多くなります。あらかじ めご了承ください。また、インターネット接続にかかる費用は受講者の負担とな ります。
- 6. 使用するデバイスに Zoom アプリのインストールを事前にお願いします。
- 7. オンライン環境がうまくいかない場合は事前にご相談ください。
- 講座中に何らかの理由で切断してしまった場合は、焦らずにもう一度 ID とパス コードを入力していただくと参加できます。もし途中参加ができなかった場合は 速やかに連絡ください。
- Zoom への参加方法は、次ページからの「Zoom の利用方法について」をお読みくだ さい。

※謝辞

本資料は、熊本高専八代キャンパス主催「おもしろサイエンスわくわく実験講座 2020」 の配布資料をもとに作成しました。ここに感謝申し上げます。

## Zoom の利用方法について

## Oスマートフォン、タブレットから参加

- 1. Zoom Cloud Meetings をダウンロードする。
- 2. サインインしている場合は図1、サインインしてない場合は図2の矢印を選択する。

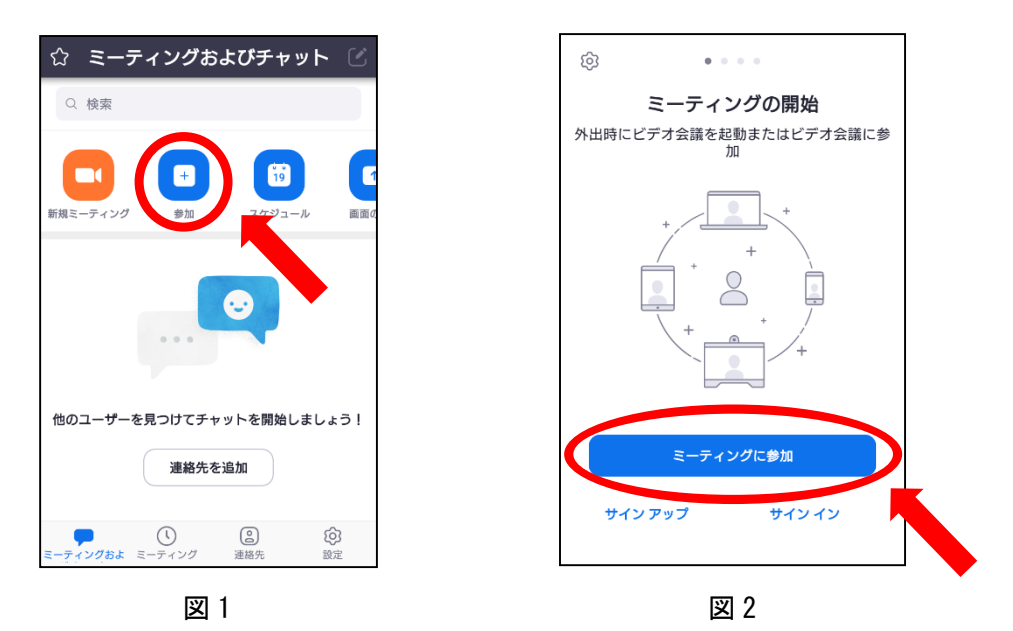

3. 図3の画面が出るので、別紙にて送付されているミーティング ID と各自の名前(フル ネームでお願いします)を入力する。

| < ミーティングに参加<br>ミーティング ID                                                     | 別紙にて配布されたミーティング ID を入力 |  |
|------------------------------------------------------------------------------|------------------------|--|
| 会議室名で参加                                                                      | 名前(フルネーム)を入力           |  |
| コッジ<br>ミーティングに参加<br>招待リンクを受け取っている場合は、そのリンクを<br>タップしてミーティングに参加します。<br>参加オプション |                        |  |
| オーディオに接続しない<br>自分のビデオをオフにする                                                  |                        |  |
|                                                                              |                        |  |
|                                                                              |                        |  |

図 3

4. 図4のようなパスワードを入力する画面が出てくるので、別紙にて送付しているパス ワードを入力する。(注 図4は iPhone での画面。Android スマホでも同様の画面。)

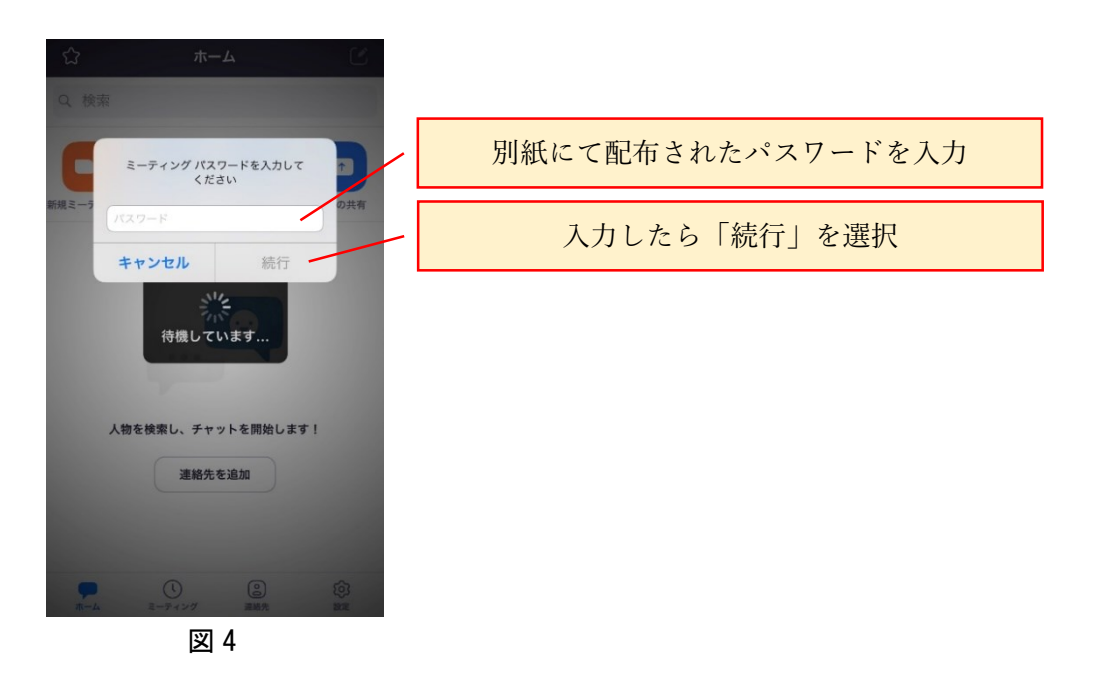

- 5. ミーティングへの許可を待つ。
- 6.「インターネットを使用した通話」を選択。

☆zoom での会議中の画面(スマートフォン)

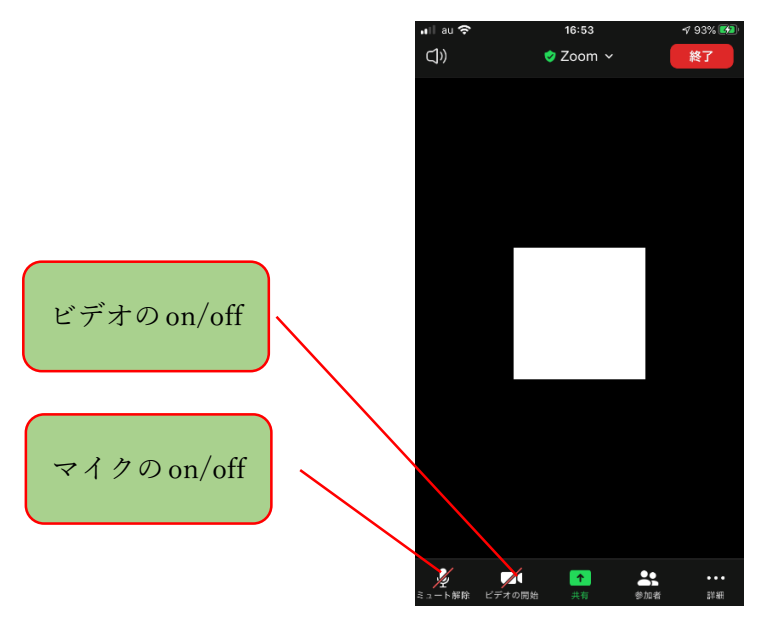

図 5

## **〇パソコンから参加**

- 1. Zoom Cloud Meetings をダウンロードする。
- 2. サインインしている場合は図6、サインインしてない場合は図7の矢印を選択する。

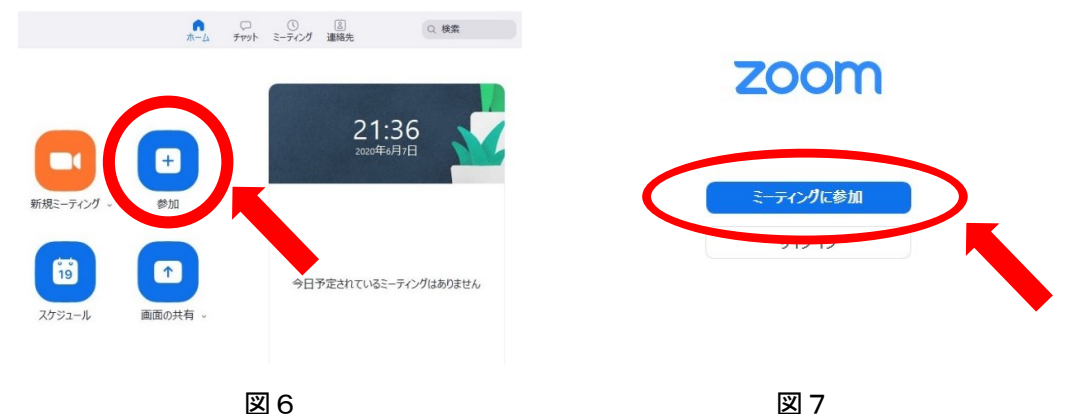

図7

3. 図8の画面が出るので、別紙にて送付されているミーティング ID と各自の名前 (フルネ ームでお願いします)を入力する。

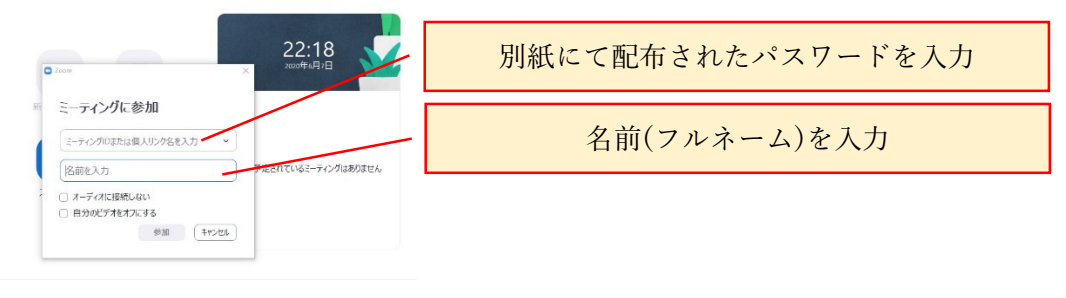

図 8

▲ □ ① 正 ○ 被索 ▲ ↓ チャット ミーティング 湯陽九 ○ 被索

4. 図 8 のようなパスワードを入力する画面が出てくるので、別紙にて送付しているパス コードを入力する。

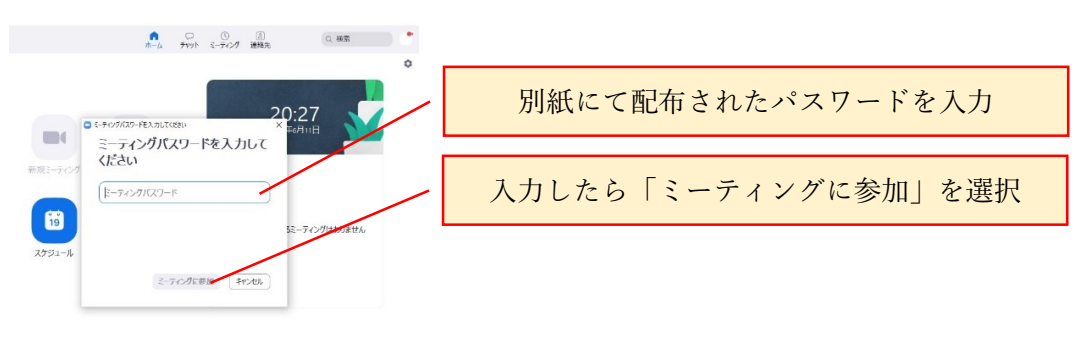

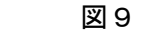

- 5. ミーティングへの許可を待つ。
- 6. 「コンピューターからオーディオに参加」を選択。

☆zoom での会議中の画面(パソコン)

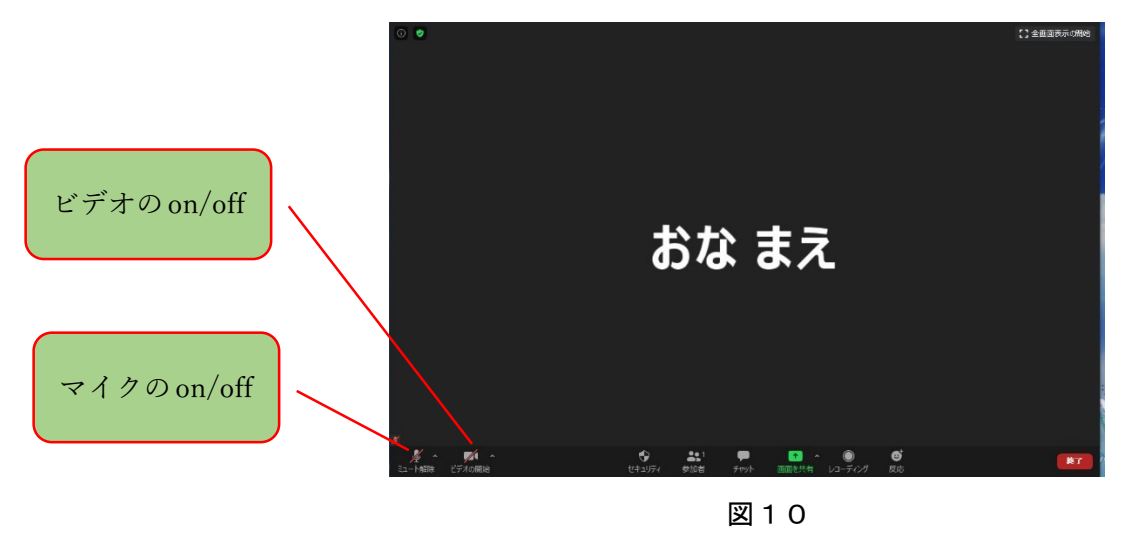

<質問やコメントしたいとき>

質問やコメントのために手を挙げたい場合は「参加者」をクリックした後、表示される「手 を挙げる」を押してください。座長の人が気が付かない場合は、ビデオやマイクをオンにし て手を挙げていることを伝えましょう。

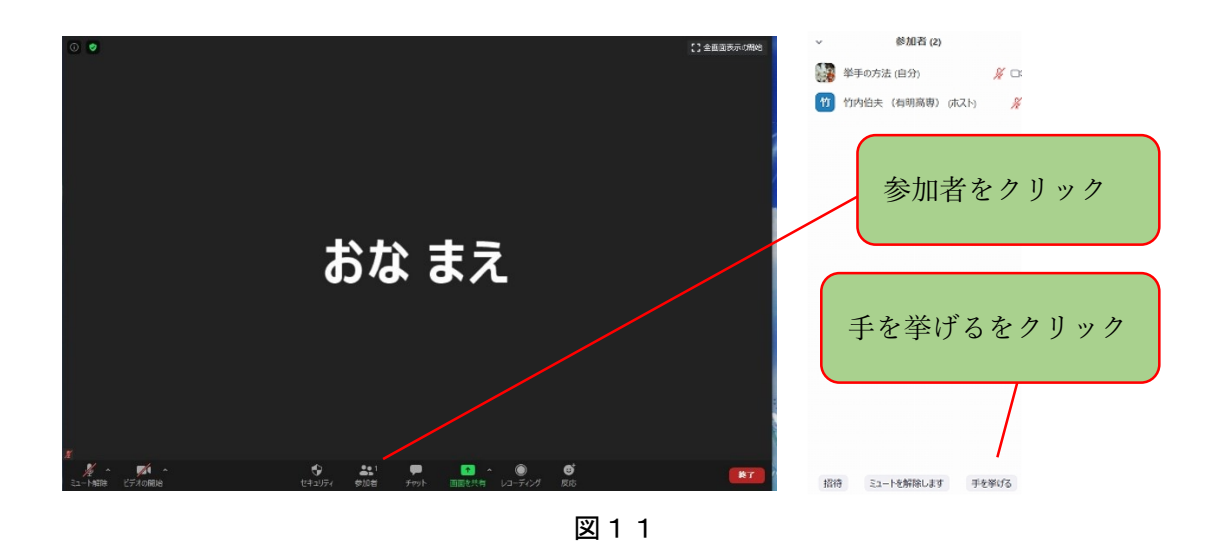

※Zoom Cloud Meetings のダウンロードは以下の URL または QR コードを参考にしてください。 <u>https://zoom.us/download#client\_4meeting</u>

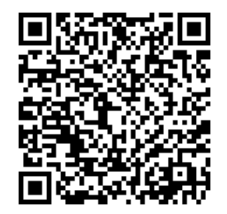